## Instructions for Using Digital Signatures in PDFs

## Set Up:

The first time you use a digital signature in a PDF, Adobe Reader will ask you to set one up. You should only need to do this setup process once.

- 1. Choose "Create a new Digital ID" (the third radio button choice).
- 2. Choose "Save to File" (not "Save to Windows").
- 3. If you are a DORS Consumer, fill in your name and email address. If you are with a CRP or college, fill in your name, organization and email address. Leave the other form fields as they are
- 4. Create a password you will use each time you insert a signature into a document. NOTE: Remember this password or write it down. If you forget it, Adobe Reader doesn't have the ability to recover reset it. You'll have to make a new Digital ID if you forget the password.

## Signing:

Once your Digital ID is set up, here's how to sign PDF forms that have digital signature capability:

- 1. Make sure the rest of the form is complete and correct. Once you sign, you can't make changes.
- 2. Click on the Signature field in the form. You can tell if it's a digital signature because there will be a red arrow in the upper left corner of the field.

| Financial Aid Administrator Signature: |  |
|----------------------------------------|--|
|----------------------------------------|--|

3. Select your digital signature and hit the CONTINUE button.

| Sign with  | n a Digital ID                                                                    | ×               |
|------------|-----------------------------------------------------------------------------------|-----------------|
| Choose the | e Digital ID that you want to use for signing:                                    | Refresh         |
|            | John Q. Public (Digital ID file)<br>Issued by: John Q. Public Expires: 2025.05.11 | View Details    |
| ?          | Configure New Digital ID                                                          | Cancel Continue |
|            |                                                                                   |                 |

4. Enter your Digital ID password and hit the SIGN button.

Enter the Digital ID PIN or Password... Back

5. Save the completed form under a new name. This is the signed version of the form you will email back to the DORS counselor.